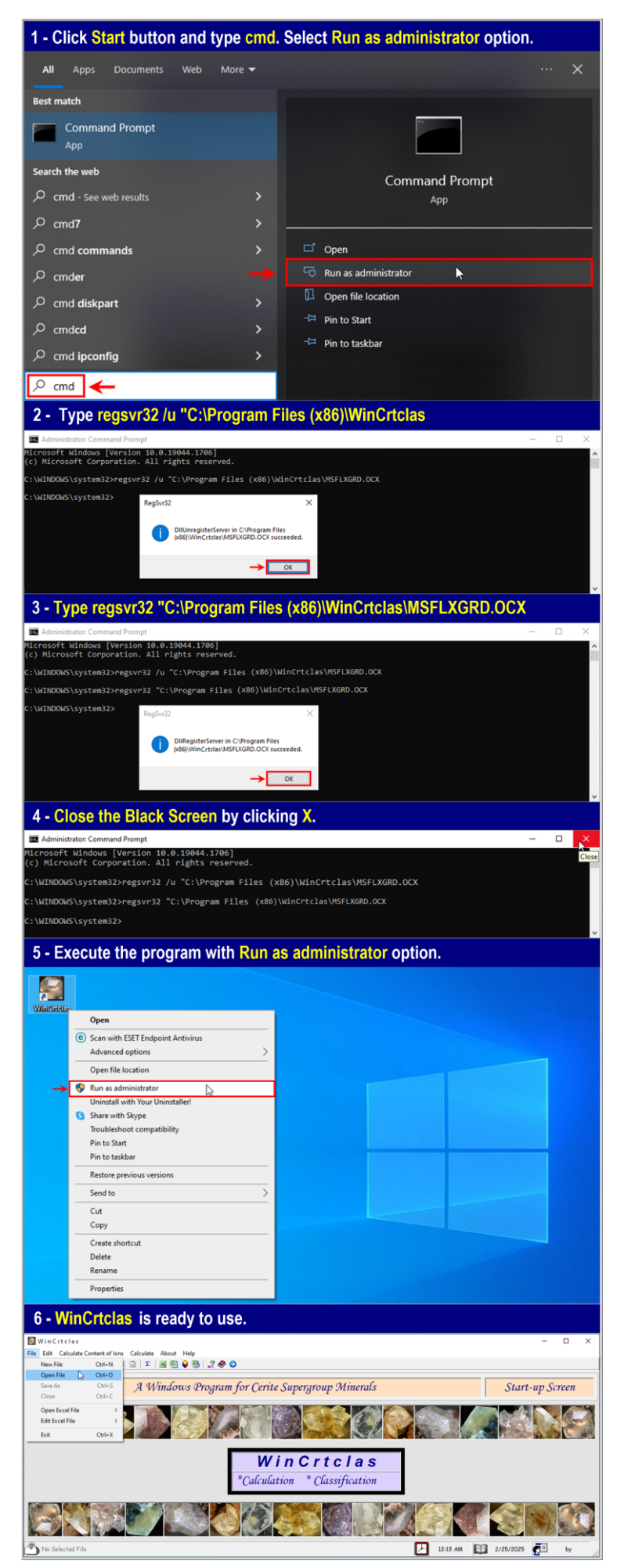

## Appendix

Six steps to execute the WinCrtclas program on a personal computer (PC) with the 64-bit Windows operating system (OS).

- 1 Click the Start button and type cmd in the *Type here to search* box. Select the Run as administrator option. A window appears on the screen showing "Do you want to allow this app to make changes to your device?".
  In this window, click the Yes button to continue.
- 2 A Black Screen appears on the screen starting with the C:\Windows\system32> command. In here, type regsvr32 /u "C:\Program Files (x86)\WinCrtclas\MSFLXGRD.OCX and then press the Enter key. You will see a windows on the screen showing "DllUnregisterServer in C:\Program Files (x86)\WinCrtclas\MSFLXGRD.OCX succeded". Press the OK button to continue.

[Notice a blank between regsvr32 and /u, as well as between /u and "C:\Program Files (x86)]

## 3 - Type

regsvr32 "C:\Program Files

(x86)\WinCrtclas\MSFLXGRD.OCX and press the Enter key. You will see a windows on the screen showing "DllUnregisterServer in C:\Program Files (x86)\WinCrtclas\MSFLXGRD.OCX succeded". Press the OK button to continue. [Notice a blank space between regsvr32 and "C:\Program Files (x86) ...]

- 4 Close the black screen by clicking the X sign in the top corner of window.
- 5 When the mouse pointer is on the WinCrtclas icon on the desktop, right-click and select the **Run as administrator** option.

**6** – Finally, the program that you installed on a PC with the 64-bit OS is ready to calculate the cerite-supergroup mineral analyses.

For example, you can execute the program with the "Species.crt" file from the pull-down menu of the File — Open File option.